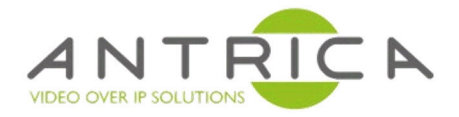

# **ANT-1774 API Guide**

Version 1.0.8 - 13 July 2021

ANT-1774 ULTRA Nano UAV Drone Dual HD / SD Low Latency H.265 H.264 Video Encoder

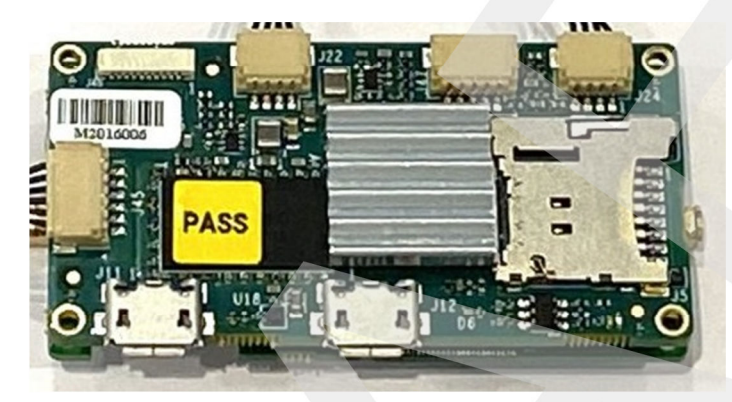

The contents of this manual may not be reflected in the version of firmware being used.

For further help and advice please contact Antrica on: Email: <u>support@antrica.com</u> Phone: +44 1628 626098 ext 3

# APPLICATION PROGRAMMING INTERFACE DOCUMENT

Version 1.0.8

13/7/2021

### Contents

| Change list                                 | 5  |
|---------------------------------------------|----|
| Overview                                    | 6  |
| Processes                                   | 7  |
| App Initialization                          | 7  |
| General API rules                           | 8  |
| Start RTSP Stream                           | 8  |
| Stop RTSP Stream                            | 8  |
| Get Configuration                           | 9  |
| Exit Program                                | 10 |
| Set Sensor 1 Width                          | 10 |
| Set Sensor 1 Hight                          | 11 |
| Set Sensor 2 Width                          | 12 |
| Set Sensor 2 Hight                          | 12 |
| Set Sensor 1 GOP                            | 13 |
| Set Sensor 1 Bit Rate                       | 13 |
| Set Sensor 1 Frame Rate                     | 13 |
| Set Sensor 2 GOP                            | 14 |
| Set Sensor 2 Bit Rate                       | 14 |
| Set Sensor 2 Frame Rate                     | 15 |
| Set IP Address                              | 15 |
| Keep Life                                   | 16 |
| Save Configuration                          | 17 |
| Read Configuration                          | 17 |
| Set Sensor 1 Input                          | 18 |
| Set Sensor 2 Input                          | 19 |
| Create Default Configuration File           | 19 |
| Set Sensor 1 Encoder Format                 | 20 |
| Set Sensor 2 Encoder Format                 | 20 |
| Set Automatic Start (when connecting power) | 20 |

| Select Communication Interface          | 21 |
|-----------------------------------------|----|
| Test Communication Interface            | 21 |
| Set Dynamic Sensor 1 GOP                | 22 |
| Set Dynamic Sensor 1 Bit Rate           | 22 |
| Set Dynamic Sensor 1 Frame Rate         | 22 |
| Set Dynamic Sensor 2 GOP                | 23 |
| Set Dynamic Sensor 2 Bit Rate           | 23 |
| Set Dynamic Sensor 2 Frame Rate         | 23 |
| Set GW Address                          | 24 |
| Enable Audio in Stream                  | 24 |
| Get Firmware Version                    | 25 |
| Set Recording                           | 25 |
| Set Start/Stop Recording                | 25 |
| Set Rec1 Width                          | 26 |
| Set Rec1 Hight                          | 26 |
| Set Rec1 GOP                            | 27 |
| Set Rec1 Bit Rate                       | 27 |
| Set Rec1 Frame Rate                     | 27 |
| Set Rec2 Width                          | 28 |
| Set Rec2 Hight                          | 28 |
| Set Rec2 GOP                            | 29 |
| Set Rec2 Bit Rate                       | 29 |
| Set Rec2 Frame Rate                     | 29 |
| Set Dynamic Sensor1 Resolution          | 30 |
| Set Dynamic Sensor2 Resolution          | 31 |
| Set Network MTU                         | 31 |
| Set Automatic Input Detection           | 32 |
| Reboot Board                            | 32 |
| Get Assembly Option (Mercury Nano Only) | 33 |
| Start RTP11                             | 33 |

| Select RTSP/RTP Streaming Mode | 34 |
|--------------------------------|----|
| Set RTP11 Param                | 34 |
| Set RTP12 Param                | 35 |
| Start RTP12                    | 35 |
| Start TCP_RS                   | 36 |
| Encoding Mode                  | 36 |
| Start UDP_RS                   | 37 |
| FEC Enable + L + D             | 37 |
| FEC Error                      | 37 |
| Set UDPRS IP Address           | 38 |
| Select Auto UDPRS Mode         | 38 |
| Set Debug Mode                 | 39 |
| Set RTP Packet Size            | 39 |
| Set Time                       | 40 |
| Set OSD                        | 40 |
|                                |    |

# CHANGE LIST

| Version | Date      | Remarks |
|---------|-----------|---------|
| 1.0     | Dec. 2019 | MGR     |
| 1.0.1   | Jan. 2020 | MGR     |
| 1.0.2   | Mar. 2020 | MGR     |
| 1.03    | Jun. 2020 | MGR     |
| 1.04    | Jul. 2020 | MGR     |
| 1.05    | Dec. 2020 | MGR     |
| 1.06    | Jan. 2021 | MGR     |
| 1.07    | Feb. 2021 | MGR     |
| 1.08    | Jul. 2021 | MGR     |

Changes from 1.05 to 1.07

- 1) Adding Set Debug Mode
- 2) Adding Set RTP Packet Size
- 3) Changing Response for Start Stream
- 4) For Set Recording adding Value for No Recording
- 5) Real Command Size in Change Network MTU
- 6) Select RTSP/RTP Streaming mode Adding Parameter value for RTP11+FEC and RTP12+FEC

Changes from 1.07 to 1.08

- 1) Adding Set Time
- 2) Adding Set OSD

# OVERVIEW

This document describes the interface protocol between Mercury Board and CPU Controller connecting through RS232

# PROCESSES App Initialization

RS232 Parameters: 115200,N,8,1 or UDP @ Port: 6767 (the port can't be change)

API based on sending and receiving Ascii chars in Big Endian

The Command Structure : Sync byte(A5), Message Length( one byte), Command(One Byte), message ...

After Sending Command an ACK is Sending from Board to Controller Return Ack = 55

There board come with default UDP communication at: 192.168.0.245 UDP Address, if this address is not correct to your working environment, you can type on RS232 Terminal "ifconfig eth0 xxx.xxx.xxx" it will change the UDP Address of the board.

### **GENERAL API RULES**

### Start RTSP Stream

Start RTSP Server on Board two channels main channel name: 11 and Second Channel name: 12 Even if you want to use RTP Streaming you need to Start with Start RTSP Command: 05 App->Mercury A50205 Mercury ->App 991177Z Z= 1 Error Start Stream 11

Z= 2 Error Start Stream 12

### Stop RTSP Stream

Stop RTSP Server on Board

It stops also RTP Streams .

Command: 06

App-> Mercury

A50206

Mercury ->App

# **Get Configuration**

Command: 08

App-> Mercury

A50208

#### Mercury ->App

A3 – Sync word for replay

XXX- Message Length

08 – Message Command

List of Parameters with \$ separator between each parameter

Sensor1\_Width Sensor1\_Hight Sensor1\_Bitrate sensor1\_GOP

Sensor2\_Width Sensor2\_Hight Sensor2\_Bitrate sensor2\_GOP

IP address Sensor1\_fps Sensor2\_fps Sensor1\_Input Sensor2\_Input Sensor1\_Encoding\_Format Sensor2\_Encoding\_Format

AutoStart Sensor1\_Audio Sensor2\_Audio

Rec1\_Width Rec1\_Hight Rec1\_Bitrate Rec1\_GOP Rec1\_fps

Rec2\_Width Rec2\_Hight Rec2\_Bitrate Rec2\_GOP Rec2\_fps

Rec\_select AutoDetect GW\_IP MTU RTP11\_IP RTP12\_IP RTP11\_Port RTP12\_Port

RTP11\_MIP RTP12\_MIP

Example :

A3XXX08720\$1280\$800\$30\$ ....

# Exit Program

Stop Board Program (for Debug only)

Command: 04

App-> Mercury

A50204

#### Mercury ->App

55

# Set Sensor 1 Width

#### Command: 10

Sensor1 Width in Pixels (1920,1280 .....)

App-> Mercury

A5XX10SENS1\_WIDTH

#### Mercury ->App

# Set Sensor 1 Hight

#### Command: 11

Sensor1 Hight in Pixels (1080,720 .....)

#### App-> Mercury

A5XX11SENS1\_HIGHT

#### Mercury ->App

### Set Sensor 2 Width

#### Command: 12

Sensor2 Width in Pixels (1920,1280 .....)

App-> Mercury

A5XX12SENS2\_WIDTH

Mercury ->App

55

# Set Sensor 2 Hight

Command: 14

Sensor2 Hight in Pixels (1080,720 .....)

App-> Mercury

A5XX14SENS2\_HIGHT

Mercury ->App

### Set Sensor 1 GOP

#### Command: 15

Sensor1 GOP, for more smooth stream GOP should be equal or multiple of the output frame per second

**App-> Mercury** 

A5XX15SENS1\_GOP

#### Mercury ->App

55

### Set Sensor 1 Bit Rate

#### Command: 16

Sensor1 Bit Rate CBR in kbps

#### App-> Mercury

A5XX16SENS1\_BitRate

#### Mercury ->App

55

### Set Sensor 1 Frame Rate

#### Command: 17

Sensor1 Frame Rate in Frame per second must be equal or less then the input Frame Rate

**App-> Mercury** 

A5XX17SENS1\_FrameRate

Mercury ->App

# Set Sensor 2 GOP

#### Command: 20

Sensor2 GOP, for more smooth stream GOP should be equal or multiple of the output frame per second

#### App-> Mercury

A5XX20SENS2\_GOP

#### Mercury ->App

55

### Set Sensor 2 Bit Rate

#### Command: 21

Sensor2 Bit Rate CBR in kbps

App-> Mercury

A5XX21SENS2\_BitRate

#### Mercury ->App

55

### Set Sensor 2 Frame Rate

#### Command: 22

Sensor1 Frame Rate in Frame per second must be equal or less then the input Frame Rate

#### **App-> Mercury**

A5XX22SENS2\_FrameRate

#### Mercury ->App

55

### Set IP Address

Command: 23

IP Address: xxx.xxx.xxx example : 192.168.50.1

Len = length of IP Address (12 in the above example)

#### App-> Mercury

A5len23IP\_Address

#### Mercury ->App

### Keep Life

#### Command: 24

The keep life Command allows controller to verify that the Communication channel to the boars is Connected. By Sending this command you will get an answer that you can monitor. In addition the information about Connected Sensor resolution and RTSP Client Connection is added. If Auto Detection is selected.

F – Channel 11 Sensor Detection Depended on Input Type

R – Channel 12 Sensor Detection Depended on Input Type

S - 1 for Channel 11 Client Connected, 2 for Channel 12 Client Connected.

#### HD SDI :

0x1D, 0x1E, 0x3C, 0x3A : No Sensor

0x0D, 0x0C, 0x2C, 0x2D : 1080P25

0x0A, 0x0B, 0x2A : 1080P30

0x2B : 1080P60

0x20, 0x00, 0x01 : 720P60

0x02, 0x03 : 720P30

#### HDMI :

0x00 : No Sensor

- 0x01 :1080P60
- 0x02 :1080P30
- 0x03 : 720P60
- 0x04 :720P30

#### Analog :

0x00 : No Sensor

0x01 : PAL

0x02 : NTSC

#### **App-> Mercury**

A50224

#### Mercury ->App

2288F\$R\$S\* or 22880xff\$0xff\$S\*

# Save Configuration

#### Command: 25

There is a Binary Configuration file in the Board the file name is : rtspserver.dat

This file include all the parameters, so after the file is updated you can start the board and it will run correctly without the need to configure everything each time you power on the board.

This Command save the configuration parameters to the file.

App-> Mercury

A50225

Mercury ->App

55

# **Read Configuration**

#### Command: 26

This Command Read the configuration parameters from the file to the board.

#### App-> Mercury

A50226

#### Mercury ->App

# Set Sensor 1 Input

#### Command: 27

Input Sensor 1 Resolution :

#### HD-SDI

0-HD-SDI 1080P60, 1-HD SDI 1080P30, 2-HD SDI 720P60, 3- HD SDI 720P30

HDMI

6-HD-SDI 1080P60, 7-HD SDI 1080P30, 8-HD SDI 720P60, 9- HD SDI 720P30

#### Analog

4- PAL, 5- NTSC, 10- PAL BAR, 11- NTSC BAR

#### App-> Mercury

A50327SENS1\_IN

#### Mercury ->App

### Set Sensor 2 Input

#### Command: 28

Input Sensor 2 Resolution :

#### HD-SDI

0-HD-SDI 1080P60, 1-HD SDI 1080P30, 2-HD SDI 720P60, 3- HD SDI 720P30

HDMI

6-HD-SDI 1080P60, 7-HD SDI 1080P30, 8-HD SDI 720P60, 9- HD SDI 720P30

#### Analog

4- PAL, 5- NTSC, 10- PAL BAR, 11- NTSC BAR

#### App-> Mercury

A50328SENS2\_IN

#### Mercury ->App

55

# Create Default Configuration File

#### Command: 30

Create Default Configuration File, you cant change the default values.

#### App-> Mercury

A50230

#### Mercury ->App

### Set Sensor 1 Encoder Format

Command: 32

1-H264 2-H265

#### App-> Mercury

A50332SENS1\_EFMT

Mercury ->App

55

### Set Sensor 2 Encoder Format

Command: 33

1-H264 2-H265

App-> Mercury

A50333SENS2\_EFMT

Mercury ->App

55

# Set Automatic Start (when connecting power)

Command: 34

1 – Start by Command from Controller (Start Stream) 2- Auto Start

App-> Mercury

A50334AUT\_START

Mercury ->App

### Select Communication Interface

#### Command: 35

#### 1 - RS232 0 - UDP

When the Board Power up it read the configuration file and select the Communication Interface according the Configuration File

#### App-> Mercury

A50335COM\_PRO

#### Mercury ->App

55

### **Test Communication Interface**

#### Command: 64

If you don't know the board Interface, this command will check the both interfaces (RS,UDP) and let you know what interface is connect by checking where from the return value B74D come from.

#### App-> Mercury

A50264

Mercury ->App

B74D

### Set Dynamic Sensor 1 GOP

#### Command: 36

The Dynamic Commands let you change Stream Parameters on line, after you start the player and see the video you can change the value.

#### **App-> Mercury**

A5XX15SENS1\_GOP

#### Mercury ->App

55

### Set Dynamic Sensor 1 Bit Rate

#### Command: 37

The Dynamic Commands let you change Stream Parameters on line, after you start the player and see the video you can change the value.

#### **App-> Mercury**

A5XX16SENS1\_BitRate

#### Mercury ->App

55

### Set Dynamic Sensor 1 Frame Rate

#### Command: 38

The Dynamic Commands let you change Stream Parameters on line, after you start the player and see the video you can change the value.

#### **App-> Mercury**

A5XX17SENS1\_FrameRate

#### Mercury ->App

### Set Dynamic Sensor 2 GOP

#### Command: 39

The Dynamic Commands let you change Stream Parameters on line, after you start the player and see the video you can change the value.

#### App-> Mercury

A5XX15SENS2\_GOP

#### Mercury ->App

55

### Set Dynamic Sensor 2 Bit Rate

#### Command: 40

The Dynamic Commands let you change Stream Parameters on line, after you start the player and see the video you can change the value.

#### **App-> Mercury**

A5XX16SENS2\_BitRate

Mercury ->App

### Set Dynamic Sensor 2 Frame Rate

Command: 41

App-> Mercury

A5XX17SENS2\_FrameRate

#### Mercury ->App

### Set GW Address

Command: 42

Change the Gateway IP Address

GW Address: xxx.xxx.xxx example : 192.168.0.254

App-> Mercury

A51742GW\_Address

#### Mercury ->App

55

# Enable Audio in Stream

#### Command: 43

S1 Audio , S2 Audio : 0 = Default no Audio 1 = Audio in Stream

#### App-> Mercury

A50443S1AudioS2Audio

#### Mercury ->App

### **Get Firmware Version**

#### Command: 44

Read the Firmware Software Version , terminated with AA

#### **App-> Mercury**

A50244

#### Mercury ->App

A7Firmware versionAA

# Set Recording

#### Command: 45

Recording in Mercury will be on EMMC on Board.

Recording in Mercury Nano will be on SD.

Recording will be Finished with Stop Recording Format

X = 1 Chnl 11 X = 2 Chnl 12 X = 3 Both Chnl 0 = No Recording ;

#### App-> Mercury

A50345X

Mercury ->App

55

# Set Start/Stop Recording

Command: 46

Y = 1 Start Recording Y = 2 Stop Recording

App-> Mercury

A50346Y

Mercury ->App

### Set Rec1 Width

#### Command: 50

Set Recording Channel 11 Width in Pixels (1920,1280 .....)

#### App-> Mercury

A5XX50REC1\_WIDTH

#### Mercury ->App

55

# Set Rec1 Hight

#### Command: 51

Set Recording Channel 11 Hight in Pixels (1080,720 .....)

App-> Mercury

A5XX51REC1\_HIGHT

#### Mercury ->App

### Set Rec1 GOP

#### Command: 52

Recording Channel 11 GOP, for more smooth stream GOP should be equal or multiple of the output frame per second

#### App-> Mercury

A5XX52REC1\_GOP

#### Mercury ->App

55

### Set Rec1 Bit Rate

#### Command: 53

Recording Channel 11 Bit Rate

#### App-> Mercury

A5XX53REC1\_BitRate

#### Mercury ->App

55

### Set Rec1 Frame Rate

#### Command: 54

Recording Channel 11 Frame per Second

#### App-> Mercury

A5XX54REC1\_FrameRate

#### Mercury ->App

### Set Rec2 Width

#### Command: 60

Set Recording Channel 12 Width in Pixels (1920,1280 .....)

#### App-> Mercury

A5XX60REC2\_WIDTH

#### Mercury ->App

55

# Set Rec2 Hight

#### Command: 61

Set Recording Channel 12 Hight in Pixels (1080,720 .....)

#### App-> Mercury

A5XX51REC2\_HIGHT

#### Mercury ->App

### Set Rec2 GOP

#### Command: 62

Recording Channel 12 GOP, for more smooth stream GOP should be equal or multiple of the output frame per second

#### App-> Mercury

A5XX62REC2\_GOP

#### Mercury ->App

55

### Set Rec2 Bit Rate

#### Command: 63

Recording Channel 12 Bit Rate

#### App-> Mercury

A5XX63REC2\_BitRate

#### Mercury ->App

55

### Set Rec2 Frame Rate

#### Command: 65

Recording Channel 12 Frame Per Second

#### App-> Mercury

A5XX65REC2\_FrameRate

#### Mercury ->App

# Set Dynamic Sensor1 Resolution

#### Command: 70

Change the resolution on the fly, after the Player start the video

- S1\_RES 1 1920x1080
- S1\_RES-2 1280x720
- S1\_RES 3 720x576
- S1\_RES 4 720x500
- S1\_RES 5 640x480
- S1\_RES 6 320x240
- S1\_RES 7 192x144

#### App-> Mercury

A50370S1\_RES

#### Mercury ->App

# Set Dynamic Sensor2 Resolution

#### Command: 69

Change the resolution on the fly, after the Player start the video

S1\_RES - 1 1920x1080

- S1\_RES-2 1280x720
- S1\_RES 3 720x576
- S1\_RES 4 720x500
- S1\_RES 5 640x480
- S1\_RES 6 320x240
- S1\_RES 7 192x144

#### **App-> Mercury**

A50369S2\_RES

#### Mercury ->App

55

### Set Network MTU

Command: 72

Change Network MTU – 100 to 1500

App-> Mercury

ZZ = Size (06 MTU > 999, 05 MTU < 1000)

A5ZZ72MTU

Mercury ->App

55

# Set Automatic Input Detection

#### Command: 73

Enable /Disable Automatic Sensor resolution Detection

EN 1-Enable 2-Disable

#### App-> Mercury

A50373EN

#### Mercury ->App

55

### **Reboot Board**

Command: 75

Reboot the Board (Reset)

#### App-> Mercury

A50275

#### Mercury ->App

# Get Assembly Option (Mercury Nano Only)

#### Command: 76

#### App-> Mercury

A50276

#### Mercury ->App

A8XYGG

- X Channel 11 Assembly
- Y Channel 12 Assembly
- 0 No Module
- 1- HD-SDI
- 2- HDMI
- 3- Analog

### Start RTP11

#### Command: 80

After Start Stream Command you can Start RTP11 ( if RTP/RTSP flag is Checked)

#### App-> Mercury

A50280

#### Mercury ->App

# Select RTSP/RTP Streaming Mode

#### Command: 81

Flag to Select if you want RTSP or RTP in Auto Power Mode

F = S - RTSP

F = R - RTP11 + RTP12

F= A - RTP 11

F= B RTP 12

F=C RTP 11 + FEC

F = D RTP12 + FEC

#### App-> Mercury

A50381F

Mercury ->App

55

### Set RTP11 Param

Command: 82

Send RTP Parameters to Board

Z = Multicast -M

Z = Unicast – U

IP = Address: xxx.xxx.xxx example : 192.168.050.1

A - size of RTP port (1234 = 4 , 12345 = 5 )

P = Port: xxxx

MIP = Multicast IP : XXX.X.X.X example : 225.1.1.1 - 9

App-> Mercury

A53182ZAPMIP\$IP\*

#### Mercury ->App

55

### Set RTP12 Param

Command: 83

Send RTP Parameters to Board

Z = Multicast -M

Z = Unicast – U

IP = Address: xxx.xxx.xxx example : 192.168.050.1

A – size of RTP port (1234 = 4 , 12345 = 5 )

P = Port: xxxx

MIP = Multicast IP : XXX.X.X.X example : 225.1.1.1

App-> Mercury

A50383ZPMIP\$IP\*

#### Mercury ->App

55

### Start RTP12

Command: 84

After Start Stream Command you can Start RTP11 ( if RTP/RTSP flag is Checked)

#### App-> Mercury

A50284

#### Mercury ->App

55

# Start TCP\_RS

#### Command: 85

Open Two way UDP <> rs232 Channel for External Communication through our board

#### App-> Mercury

A50285

#### Mercury ->App

55

### Encoding Mode

Command: 86

Z = 0 – Normal

- Z = 1 Fixed Camera
- Z = 2 Moving camera

#### App-> Mercury

A50386Z

Mercury ->App

### Start UDP\_RS

#### Command: 90

Open Two way UDP <> rs232 Channel for External Communication through our board

#### **App-> Mercury**

A50290

#### Mercury ->App

55

### FEC Enable + L + D

#### Command: 87

Z = FEC flag E - Enable / D - Disable

N - L Number xxx + 'L' + D Number +'D%%'

#### App-> Mercury

A50x87ZN

#### Mercury ->App

55

## FEC Error

#### Command: 88

Y – Create Error in Stream

N – No Error in Stream

App-> Mercury

A50388Y/N

Mercury ->App

55

### Set UDPRS IP Address

Command: 91

IP Address: xxx.xxx.xxx example : 192.168.50.1

Len = length of IP Address (12 in the above example)

#### App-> Mercury

A5len91IP\_Address

#### Mercury ->App

55

### Select Auto UDPRS Mode

#### Command: 92

Flag to Select if you want UDPRS in Auto Power Mode

F = Y – Auto UDPRS

F = N

#### App-> Mercury

A50392F

#### Mercury ->App

# Set Debug Mode

#### Command: 07

Flag to Select if you want Prints in Debug Mode

F = 0 Disable

F = 1 Enable

#### App-> Mercury

A50307F

Mercury ->App

55

### Set RTP Packet Size

#### Command: 09

Set RTP Packet Size

F = Size in Bytes

#### App-> Mercury

A5xx09F

#### Mercury ->App

# Set Time

#### Command: 18

Set Board Time (RTC)

F = Time in Format : YMDHMS : EX: 20210712223000

#### App-> Mercury

A51418F

#### Mercury ->App

55

### Set OSD

#### Command: 19

Set Board OSD

F = 0 No OSD F = 1 OSD in Ch. 11 F = 2 OSD in Ch. 12 F = 3 OSD in both Ch.

#### App-> Mercury

A50319F

#### Mercury ->App